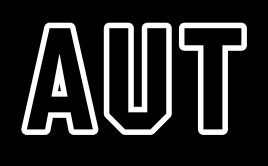

# My eQuals

User guide for AUT students

## Contents

| Request a transcript1                  |
|----------------------------------------|
| Current students and alumni1           |
| Email confirmation from My eQuals1     |
| Follow the link to the My eQuals site1 |
| Sign up2                               |
| Log in                                 |
| Access your transcript                 |
| Sharing your transcript5               |
| Unshare your document7                 |
| Managing your account7                 |
| Next steps for AUT                     |
| Contact us                             |

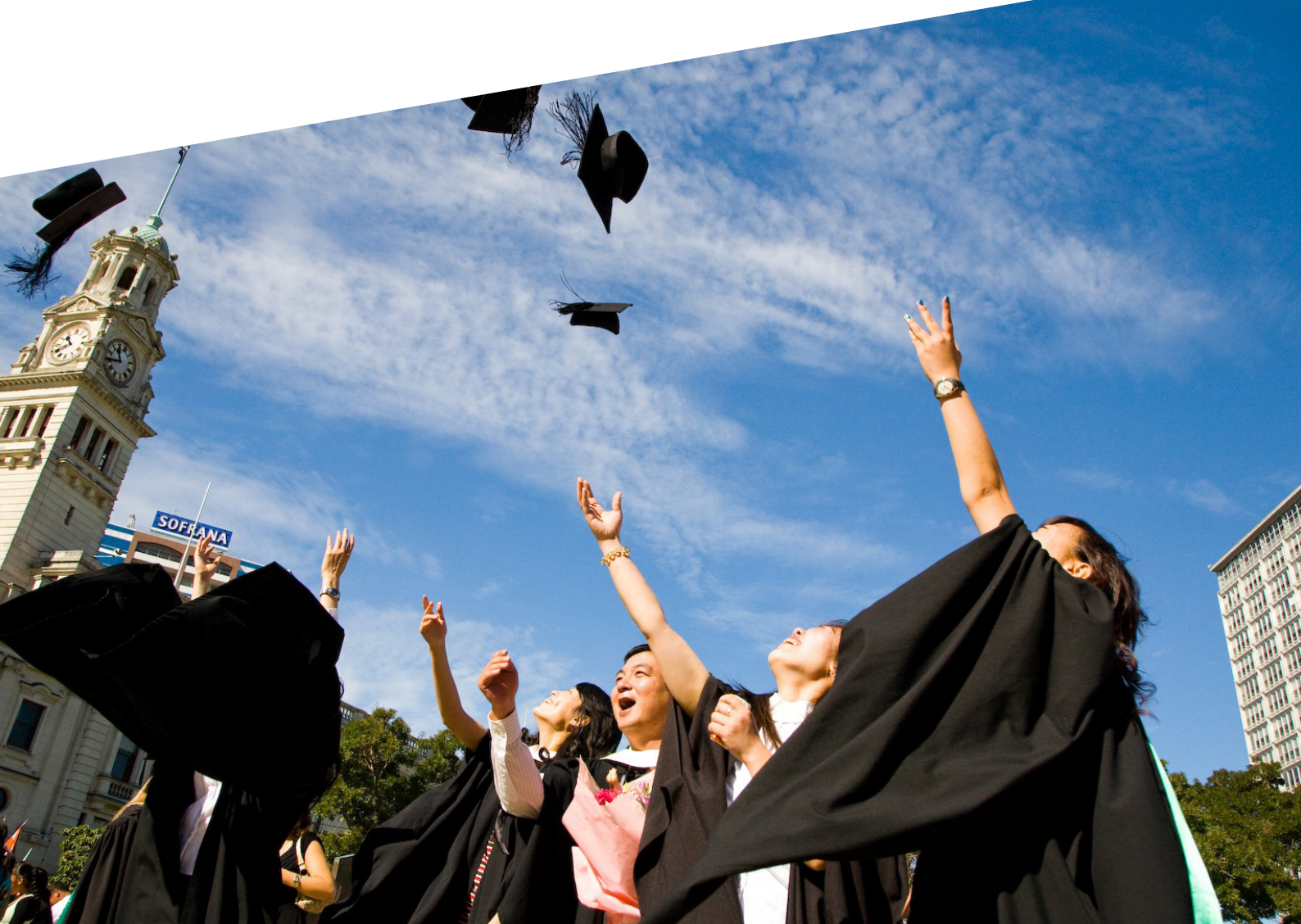

## Request a transcript

#### Current students and alumni

If you are a current student at AUT, or you graduated prior to July 2017, contact AUT to request your transcript to be released to My eQuals (email **studenthub@aut.ac.nz**). It is important to check the email address in Arion is the correct address – this is where your My eQuals information will be sent, and will be used when you sign up in My eQuals.

If you graduated after July 2017 or later, you do not need to request your transcript be released. Near graduation you will receive an email from My eQuals to advise your transcript is ready.

Then you follow the link in the email as follows.

#### Email confirmation from My eQuals

Once your transcript is available, you will receive an email from My eQuals which looks like this:

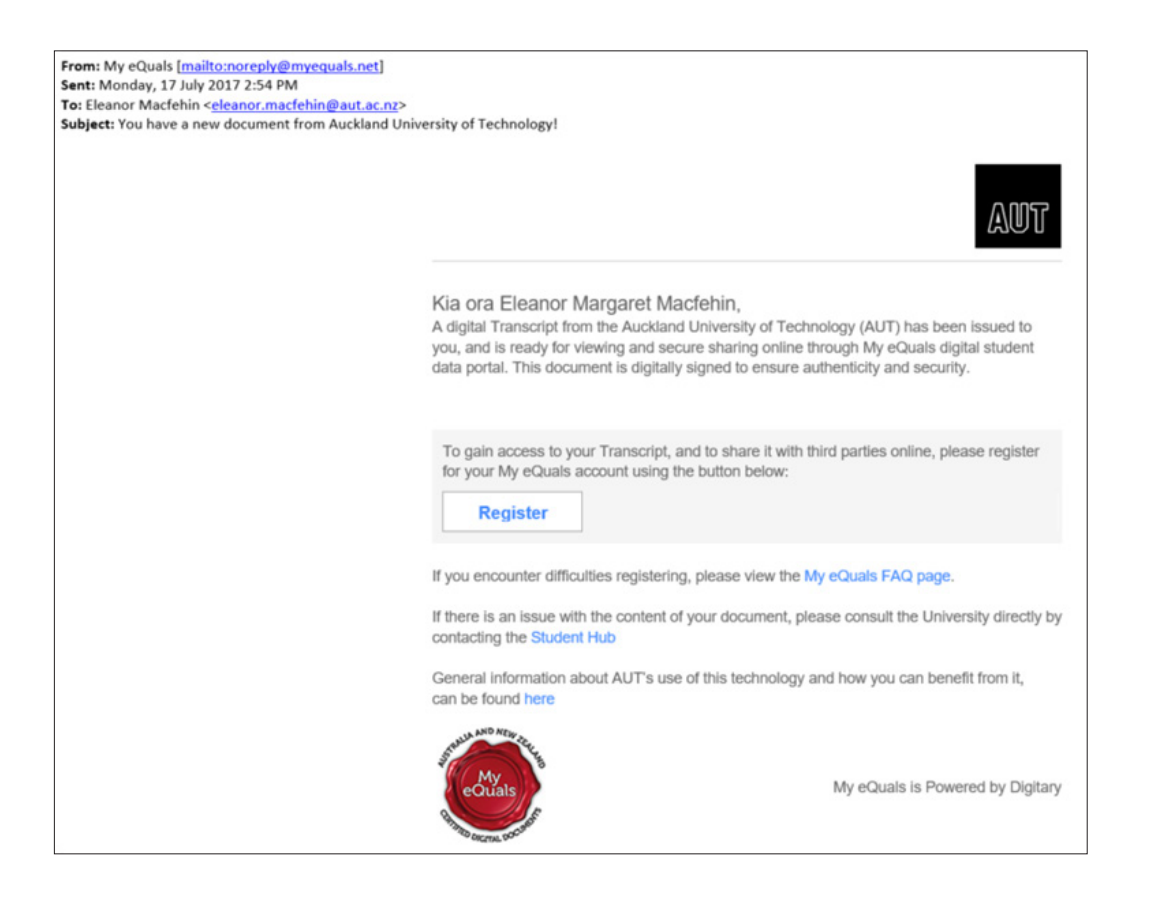

#### Follow the link to the My eQuals site

Click on the Register button in the email to go to the My eQuals sign up page.

## Sign up

As a first time user you will need to sign up using your personal email address and assign your own password. Passwords must be at least 8 characters long and must contain at least one digit, one upper and one lower case letter and one of the following characters ( $! @ # $ & *^{.}, :;$ 

| Login                     | Sign up |
|---------------------------|---------|
| Please enter your details |         |
| First name                | £       |
| Last name                 | ß       |
| Email                     |         |
| Password                  | ĉ       |
| Confirm password          | ĉ       |
| I'm not a robot           |         |

| Login                                                                             | Sign up      |
|-----------------------------------------------------------------------------------|--------------|
| Please enter your details                                                         |              |
| First name                                                                        |              |
| Keen                                                                              | £            |
|                                                                                   |              |
| Last name                                                                         | 0            |
| Student                                                                           | ß            |
| Fmail                                                                             |              |
| keen.student@mailinator.com                                                       |              |
| Password                                                                          | ÷            |
| Confirm password                                                                  |              |
| •••••                                                                             | <del>6</del> |
| I'm not a robot     I'm not a robot     Yes Lagree to Terms of use and Privacy po | licy         |
|                                                                                   |              |
|                                                                                   | SUBMIT       |

Once you have submitted your sign up form, you will receive a verification email:

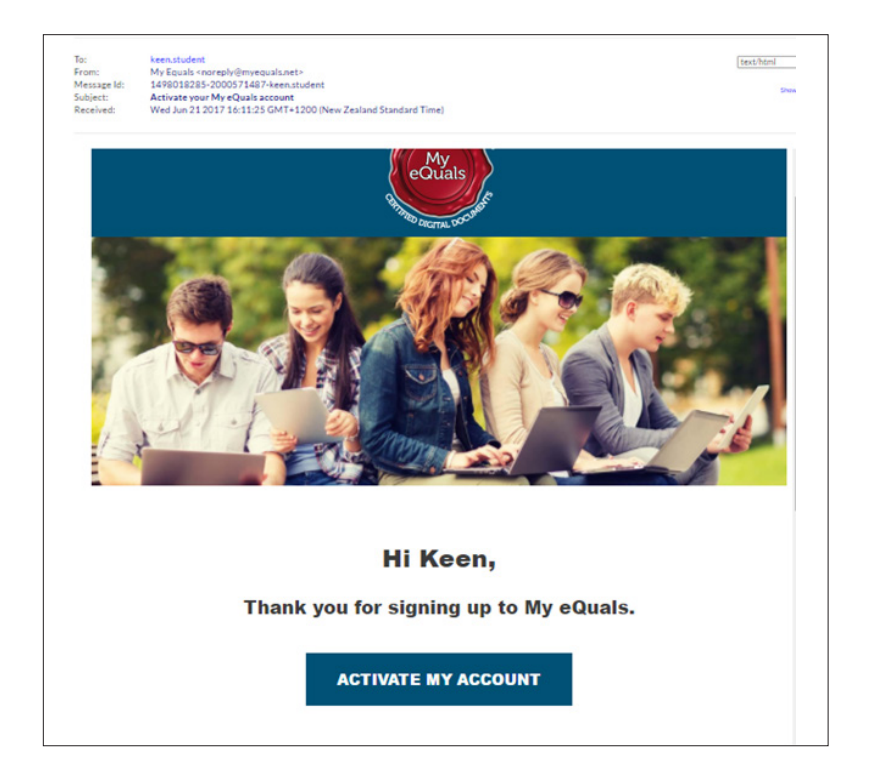

Click "Activate my account".

You are now able to log in and access your transcript.

# Log in

| Login                                                                                   | Si      | gn up    |
|-----------------------------------------------------------------------------------------|---------|----------|
| Please log in<br>Log in using one of the following pro-<br>g+<br>or via the form below: | viders: |          |
| Email<br>keen.student@mailinator.com                                                    |         | ß        |
| Password                                                                                |         | <u>.</u> |
| RESET PASSWORD                                                                          |         | LOGIN    |

## Access your transcript

Click on the documents tab.

All available documents will be listed:

| Documents<br>This page lists any cert | S ified documents that have been issue | d to you through My eQuals. I | Learn more  |                  |              |       |
|---------------------------------------|----------------------------------------|-------------------------------|-------------|------------------|--------------|-------|
| Search                                | Q                                      |                               | 🖨 PA        | Y SELECTED       | ≪ SHARE SELI | ECTED |
| Organization                          | Document                               | Туре                          | Issued      | Status           | Actions      |       |
| aut                                   | My Document 1                          | Transcript                    | 16 Jun 2017 | Payment required | PAY          |       |
| Showing the only document             |                                        |                               |             |                  |              |       |

If payment is required, click on the PAY button to get the payment screen:

| Payment deta         | ils |                     |          |
|----------------------|-----|---------------------|----------|
| Your card informatio | n   |                     |          |
| Card number          |     |                     | de 🔒     |
| Expire month<br>01   | İ   | Expire year<br>2017 | iii      |
| aut                  |     | Total               | 1.00 NZD |
|                      |     | CANC                | EL PAY   |

Once you have paid you will see the screen below and will be able to access your transcript by clicking on the document title:

| Documents<br>This page lists any cert | 5<br>Sified documents that have been issue | d to you through My eQuals. | Learn more  |           | Documents for A<br>University of Ter<br>paid successfully<br>Now you can vie<br>them | Auckland<br>chnology was<br>r<br>w and share |
|---------------------------------------|--------------------------------------------|-----------------------------|-------------|-----------|--------------------------------------------------------------------------------------|----------------------------------------------|
| Search                                | Q                                          |                             |             |           | ≪ SHARE SELE                                                                         | ECTED                                        |
| Organization                          | Document                                   | Туре                        | Issued      | Status    | Actions                                                                              |                                              |
| AUT                                   | My Document 1                              | Transcript                  | 16 Jun 2017 | Available | SHARE                                                                                |                                              |

## Sharing your transcript

You can share your documents with others by clicking on the SHARE button on the row of the document you wish to share. Clicking on the SHARE button brings up this screen:

| Documents sharing                                                                                 |              |
|---------------------------------------------------------------------------------------------------|--------------|
| <ul> <li>Generate a link to my documents</li> <li>Send my documents to a registered of</li> </ul> | organisation |
| Email (optional)                                                                                  |              |
| Access PIN (optional)                                                                             | £            |
| Expiry date (optional)                                                                            | Ē            |
| HELP                                                                                              | CANCEL SHARE |

You can share your document by generating a link to the document, or by sending it directly by email to another person or organisation. You also have the option of setting an expiry date on the link, or requiring a PIN number to access it. If you do not set a PIN number the receiver can access your document using their email address.

| Documents sharing                         |              |
|-------------------------------------------|--------------|
| Generate a link to my documents           |              |
| O Send my documents to a registered organ | nisation     |
| Email (optional)<br>Admissions@aut.ac.nz  | × 🖂          |
| Access PIN (optional)                     | Ĥ            |
| Expiry date (optional)                    | 曲            |
| HELP                                      | CANCEL SHARE |

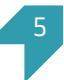

If you select an email address as the example above, and click SHARE, you will see this screen:

|                   | is now r  | eady to sha  | re with Ad  | missions  | @aut.ac.nz. |         |
|-------------------|-----------|--------------|-------------|-----------|-------------|---------|
| ou can either s   | end an e  | email to Adı | missions@   | aut.ac.nz | by clicking | on the  |
| END button be     | elow, or  | you can cop  | by the URL  | below by  | clicking on | it, and |
| end it directly t | o Admis   | ssions@aut.  | .ac.nz your | rself.    |             |         |
|                   |           |              |             |           | _           |         |
| ecipient: Restr   | ricted    | Access PI    | N: None     | Expiry    | Does not e  | expire  |
|                   |           |              |             |           |             |         |
|                   |           |              |             |           |             |         |
| AUT Academi       | ic Transo | cript        |             |           |             |         |
| AUT Academi       | ic Transo | cript        | aarelink/3  | 174666    | RCOPY       | LINK    |

If you do not select an email address and click SHARE, you will see this screen:

| our document is now ready to share. You can copy th<br>icking on it, and you can share it with others. | e URL below by     |
|----------------------------------------------------------------------------------------------------|--------------------|
| ecipient: Open access Access PIN: None Expi                                                            | y: Does not expire |
|                                                                                                    |                    |
|                                                                                                    |                    |
| AUT Academic Transcript                                                                                |                    |

The URL is a direct link to your document in the My eQuals system.

6

## Unshare your document

If you want to disable the link you have sent, access your sharing screen by clicking on the 'Sharing' tab on the left menu

|      | AND NEW PREAS |
|------|---------------|
| [Å]  | Documents     |
| Sec. | Sharing       |
| i    | Take a tour   |

Once you have clicked into the 'Sharing' tab, you can disable the link as required.

| My Share 4 | Admis-<br>sions@aut.ac. | Does not ex-<br>pire | Enabled | () DISABLE |
|------------|-------------------------|----------------------|---------|------------|
|            | 112                     |                      |         |            |

## Managing your account

If you have qualifications from more than one participating university, you can combine them into one account. You can also share to social media.

To manage your My eQuals account, once logged in, go to the Help? button next to your name on the top menu bar, and follow the instructions given for account linking.

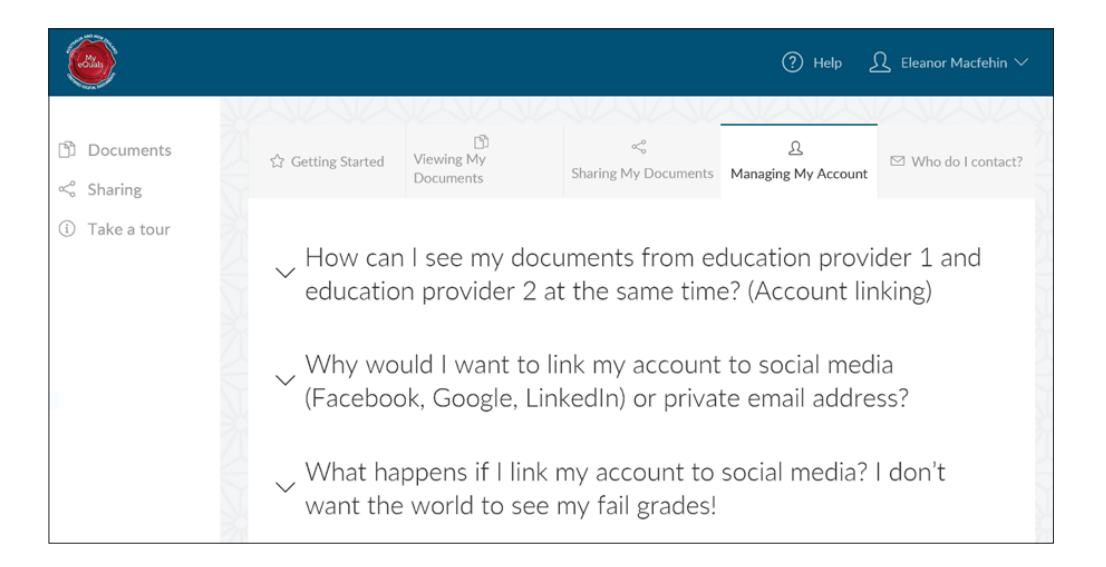

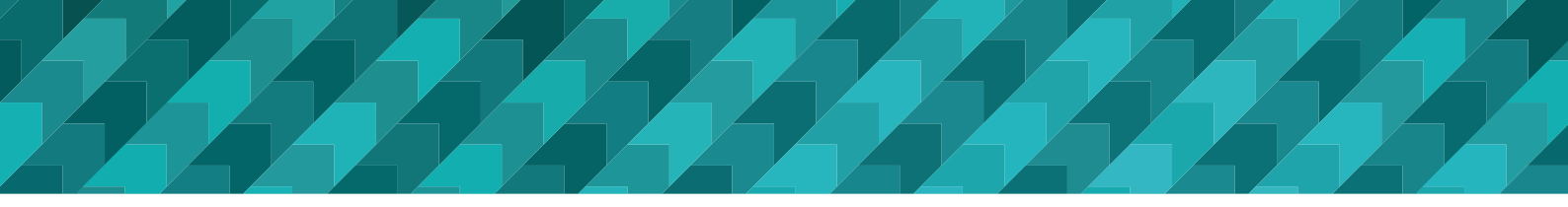

## Next steps for AUT

In the near future, AUT will release digital certification to My eQuals. Alumni will have the opportunity to purchase a digital copy of their qualification record in the same way as their transcripts.

## Contact us

If you have any problems, please check the Help page on the My eQuals site showing within your account as pictured above. There are also FAQs about My eQuals on the homepage. If you cannot access your transcript please contact the **Student Hub**.

Phone: 0800 AUT UNI (0800 288 864) or 09 921 9779 Email: studenthub@aut.ac.nz